# Инструментальный программный комплекс «DTools».

כן=וס

## Инструкция по установке

2024 г. Компания ДЭП т/ф: +7 (495) 995-0012 mail@dep.ru / http://www.dep.ru

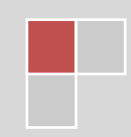

### 1 УСТАНОВКА ПО «DTools»

#### 1.1 Минимальные требования к ПЭВМ

1.1.1 Для установки и корректной работы ПО «DTools» требуется следующая минимальная конфигурация ПЭВМ:

- операционная система Windows 7 и выше;
- не менее 4 ГБ ОЗУ;
- не менее 2 ГБ свободного пространства на жестком диске;
- порт интерфейса USB 2.0;
- сетевой адаптер Ethernet 100Base-TX;
- монитор от 20" с разрешением не менее 1920х1080;
- процессор x86 с тактовой частотой 1,5 ГГц и выше;
- интернет-браузер актуальные версии Yandex / Opera / Firefox / Chrome / Microsoft Edge.

#### 1.2 Процедура установки

1.2.1 Для установки ПО на компьютер пользователя следует запустить инсталлятор «DTools\_install.exe».

1.2.2 Процесс установки занимает несколько этапов:

- приветствие (рисунок 1.1);
- запрос папки назначения (рисунок 1.2);
- установка программы (рисунки 1.3 1.7);
- установка драйверов (рисунки 1.8).

1.2.3 Переход на следующие этапы происходит по кнопке «Далее».

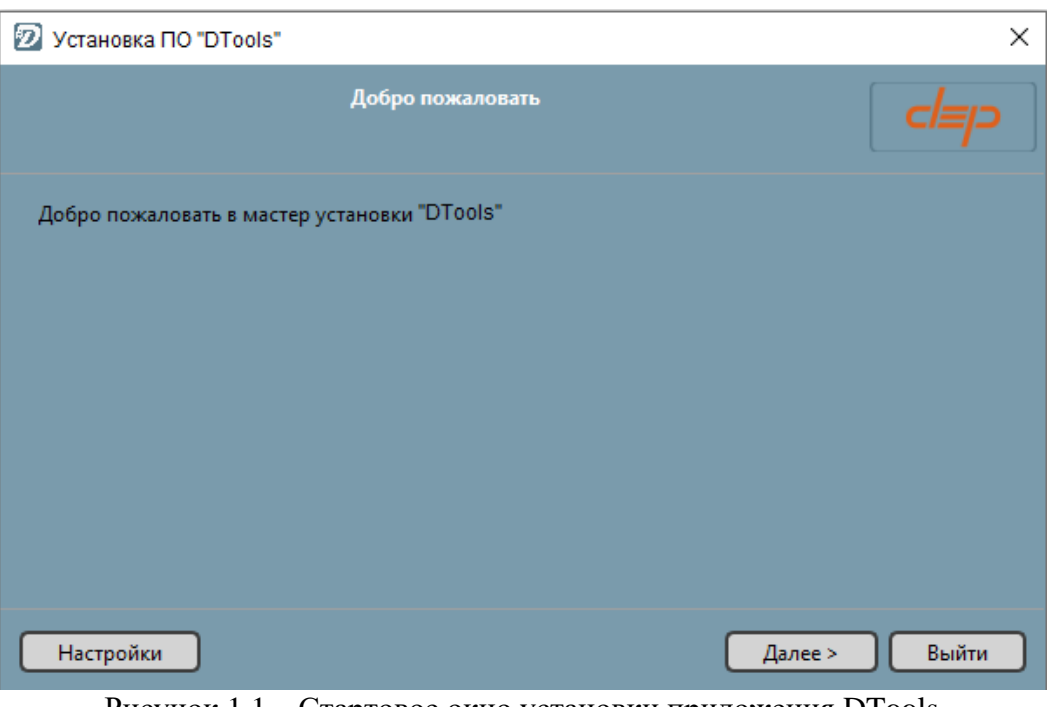

Рисунок 1.1 – Стартовое окно установки приложения DTools

- כן=וס

| 😰 Установка ПО "DTools"                | ×      |
|----------------------------------------|--------|
| Каталог установки                      |        |
| Укажите каталог для установки "DTools" |        |
| C:\Program Files\DEP\DTools            | Обзор  |
|                                        |        |
|                                        |        |
|                                        |        |
|                                        |        |
|                                        |        |
|                                        |        |
| < Назад Далее >                        | Отмена |

Рисунок 1.2 – Запрос пути размещения файлов на ПК при установке

| 😰 Установка ПО "DTools"                                                                                                    |                                            | ×                                                                     |
|----------------------------------------------------------------------------------------------------|--------------------------------------------|-----------------------------------------------------------------------|
| <b>Выбор і</b><br>Пожалуйста, выберите компо                                                                                            | <b>компонентов</b><br>оненты, которые вы х | отите установить.                                                     |
| Выбрать 💌 Поиск                                                                                                    |                                            | Конфигуратор устройств DepRTU.                                        |
| <ul> <li>DConf</li> <li>DConstructor</li> <li>Dpc</li> <li>Dpg</li> <li>Dpm</li> <li>DView</li> <li>DTB</li> <li>Драйвер VCP</li> </ul> |                                            | Этот компонент займёт<br>приблизительно 14.17 МБ на жестком<br>диске. |
|                                                                                                    | < H                                        | Іазад Далее > Отмена                                                  |

Рисунок 1.3 – Выбор компонентов

1.2.4 По умолчанию предусмотрена установка всех компонентов.

| 😰 Установка ПО "DTools"                                                                                                    | × |
|----------------------------------------------------------------------------------------------------|---|
| Лицензионное соглашение<br>Пожалуйста, прочитайте следующее лицензионное соглашение. Вы должны<br>согласиться со всеми условиями этого соглашения перед продолжением установки.                                                                                                    |   |
| ЛЦЕНЗИОННОЕ СОГЛАШЕНИЕ ПО DConf Исключительное право - Правообладатель гарантирует, что имеет право на распоряжение ПО (в том числе любыми включенными в него графическими изображениями, фотографиями, текстами, дополнительными программами и другими объектами авторского права), а также права на распоряжение любыми копиями ПО и сопровождающими ПО печатными материалами. ПО защищается законодательством РФ и международными соглашениями об авторских правах страны приобретения ПО Использование ПО в нарушение настоящего Соглашения признается нарушением действующего законодательства об авторских правах и является достаточным основанием для лишения прав, предоставленных в отношении ПО. |   |
| У и согласен(а) с лицензией. < Назад Далее > Отмена                                                                                                    | ) |

Рисунок 1.4 – Лицензионное соглашение

| Установка ПО "DTools" ×                                                                                                    |
|----------------------------------------------------------------------------------------------------|
| Ярлыки меню "Пуск"<br>Выберите папку в меню «Пуск» для размещения ярлыков программы. Чтобы<br>создать новую папку, введите её имя. |
| DConf                                                                                                    |
| Accessibility                                                                                                    |
| Accessories                                                                                                    |
| Administrative Tools                                                                                                    |
| Andrey Isaev                                                                                                    |
| Maintenance                                                                                                    |
| Startup                                                                                                    |
| System Tools                                                                                                    |
| Visual Studio Code                                                                                                    |
| Windows PowerShell                                                                                                    |
| WinRAR                                                                                                    |
| Яндекс                                                                                                    |
|                                                                                                    |
|                                                                                                    |
| < Назад Далее > Отмена                                                                                                    |

Рисунок 1.5 – Выбор папки в меню «Пуск»

-*c|=|*\_-

| Установка ПО "DTools"                                                                                                    | ×      |
|----------------------------------------------------------------------------------------------------|--------|
| Всё готово к установке                                                                                                    |        |
| Программа установки готова начать установку <b>DTools</b> на ваш компьютер. Для установки потребуется 157.10 МБ дискового пространства. |        |
| 🗹 Созадать ярлык для DConstructor на рабочем столе?                                                                                     |        |
| ✓ Созадать ярлык для DConf на рабочем столе?                                                                                            |        |
| ✓ Созадать ярлык для DView на рабочем столе?                                                                                            |        |
| < Назад Установить                                                                                                    | Отмена |

Рисунок 1.6

| 😰 Установка ПО "DTools"                                                |           | >                 | < |
|------------------------------------------------------------------------|-----------|-------------------|---|
| Устаное                                                                | зка DConf |                   |   |
|                                                                        | 42%       |                   |   |
| Распаковка компонентов<br>1 из 7 операции завершены<br>Показать детали |           |                   |   |
|                                                                        | < Назад   | Установить Отмена | ) |

Рисунок 1.7 – Процесс установки

- cl=|---

#### ПО «DTools». Инструкция по установке

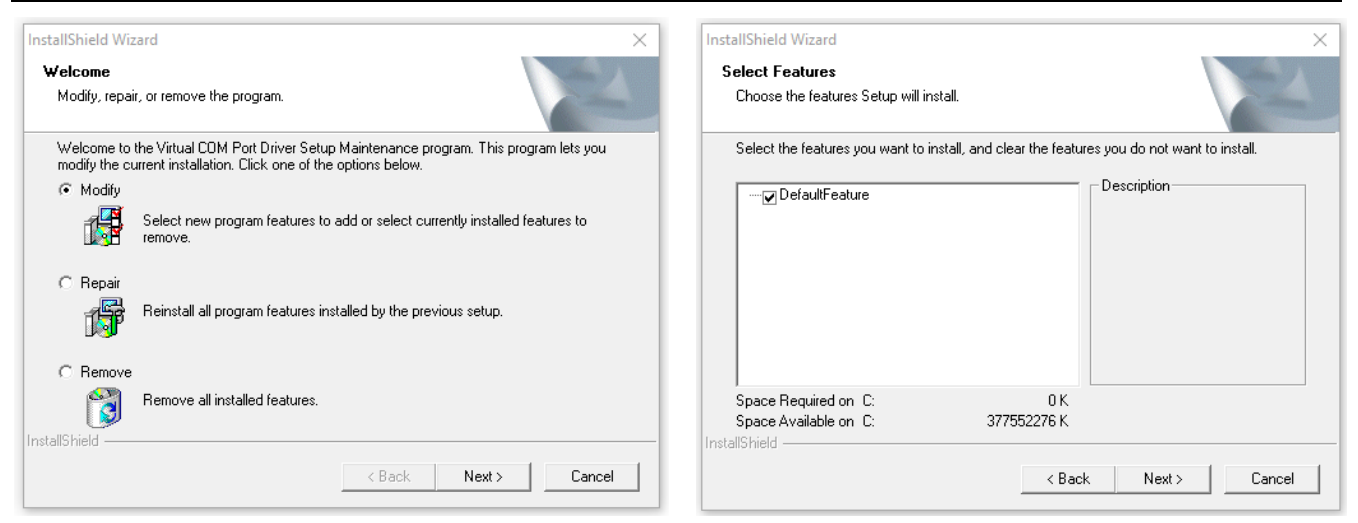

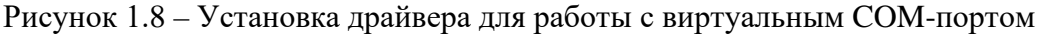

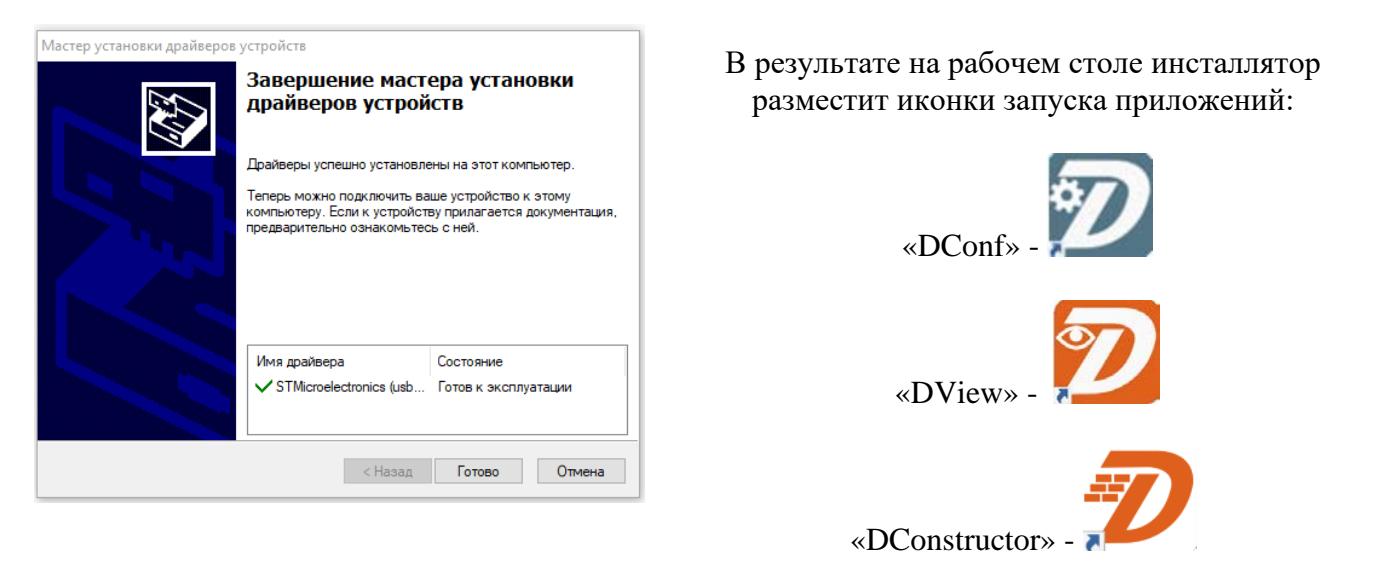

Рисунок 1.9 – Завершение установки драйвера для работы с виртуальным СОМ-портом

На этапе установки появится дополнительное окно распаковки файлов (рисунок 1.8). Для продолжения установки нажимайте «Next». По окончанию установки следует выйти из мастера с помощью кнопки «Готово» (рисунок 1.9).